## **CSK - CAD Systeme Kluwetasch**

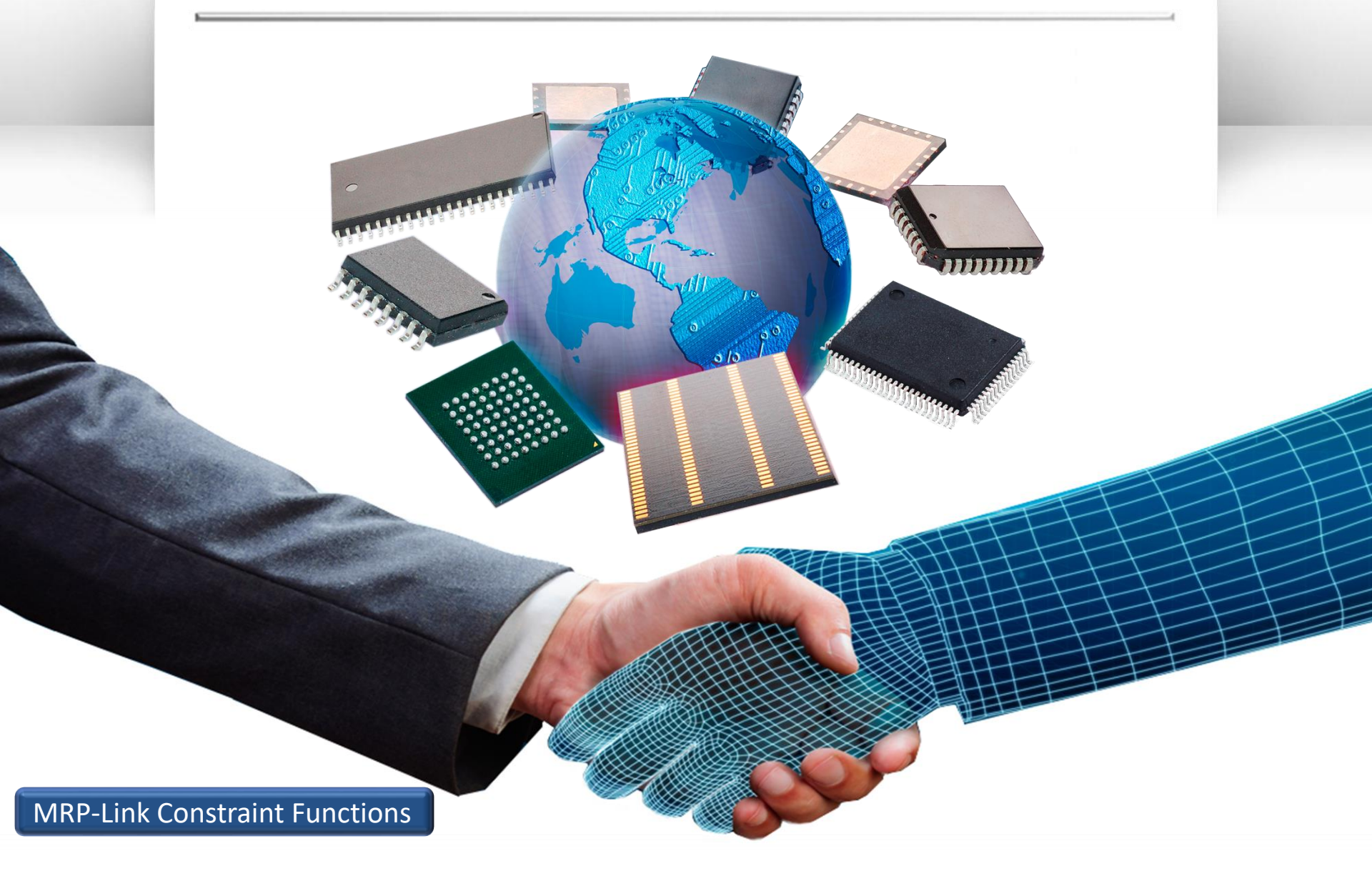

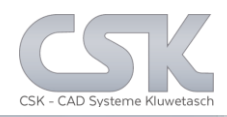

The MRP-Link use two different types of constraints.

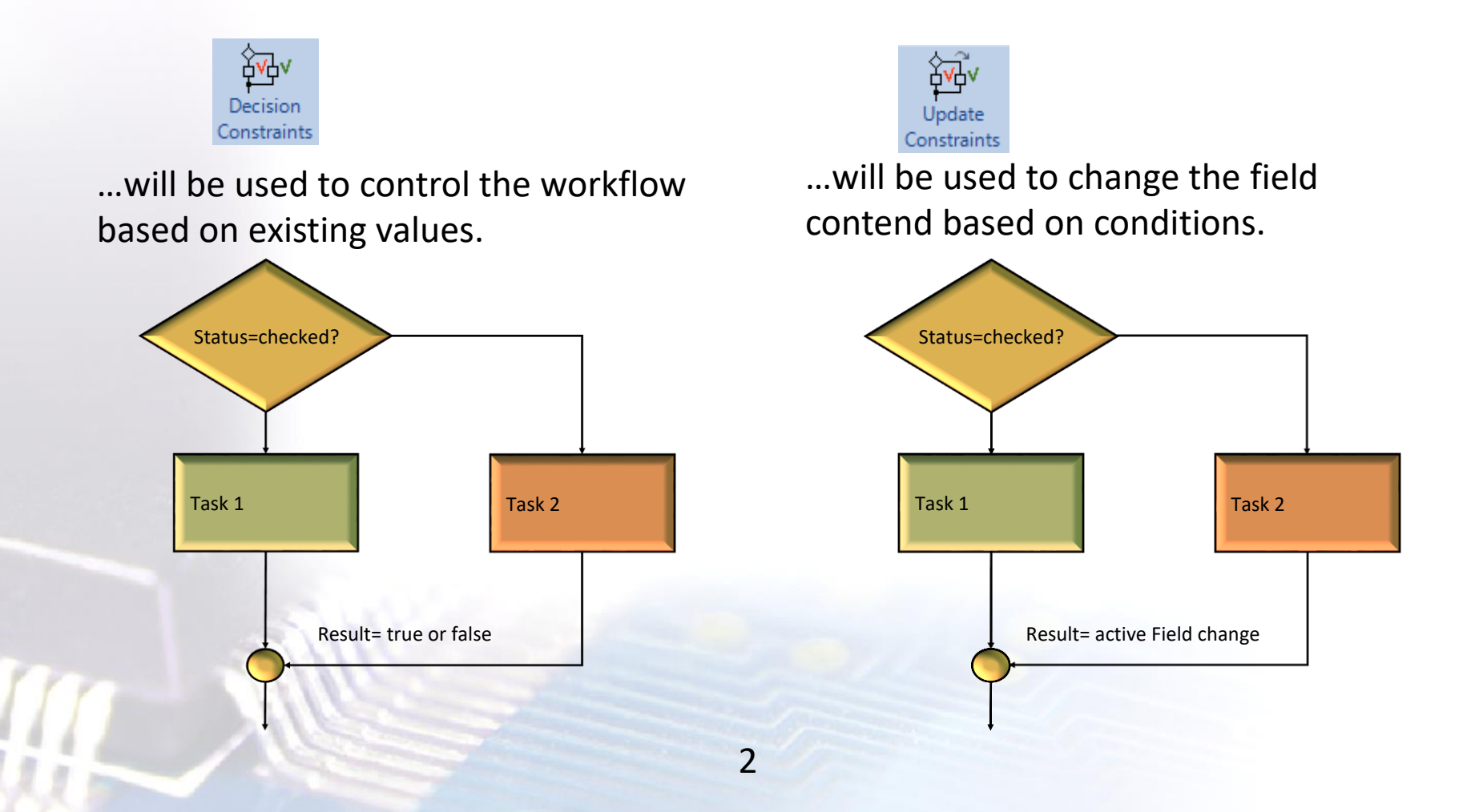

Key functions:

>Assign company workflows into MRP-Link

Define individual rules based on companies requirements

Add rules to user actions

> Easy adapting of rules when workflows have to be altered

| Constraint Manager -                                                                                                    | BOM Managemen                                                                                                    | t - bmh SetRel            | easeRank1                                   | - □ ×            |                       |        |
|----------------------------------------------------------------------------------------------------|----------------------------------------------------------------------------------------------------|---------------------------|---------------------------------------------|------------------|-----------------------|--------|
| Alternative Database     BOM Management     bmh Edit                                                                                                    | Name                                                                                                    | Description<br>Constraint | Adviser_Text<br>Editor                      | Active           |                       |        |
| <ul> <li>bmh EditFomula</li> <li>bmh SetReleaseRank1</li> <li>bmh SetReleaseRank2</li> <li>bmh SetReleaseRank3</li> <li>bmh SetReleaseRank4</li> <li>mb AddRamatives</li> <li>mb AddPat</li> <li>beletePat</li> <li>mb DublicatePat</li> <li>mb EditeshPreferredValue</li> <li>mb SefreshPreferredValue</li> <li>tv AddPatsToTatstock</li> <li>tv AddPatsToTatstock</li> <li>tv AddPatsToPatstock</li> <li>tv RefreshPreferredValues</li> <li>tv RefreshPreferredValues</li> <li>tv RefreshPreferredValues</li> <li>tv RefreshPreferredValues</li> <li>tv RefreshPreferredValues</li> <li>tv RefreshPreferredValues</li> <li>tv RefreshPreferredValues</li> <li>tv Synchronize</li> <li>tv Synchronize</li> <li>by Sarcher</li> <li>Parts Stock</li> </ul> | File Add Column Text COUNT AVG MIN MAX SUM + / > COUNT COUNT | Ancel H                   | (BomHead) [Descr<br>-<br>'CSK Default Rules | tption))<br>et'  | Status=checked?       | Task 2 |
| OK Cancel                                                                                                    | Help                                                                                                    | Imp                       | oort Constraints Ex                         | port Constraints | Result= true or false | 2      |
|                                                                                                    |                                                                                                    |                           |                                             |                  |                       |        |

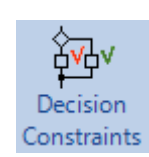

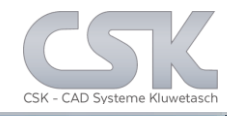

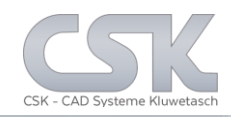

Key functions:

- ► Assign company workflows into MRP-Link
- > Define individual rules based on company requirements

MRP-Link - [Primary Source]

Update rule based columns with calculated values

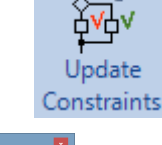

|                |   | 1      |                         |
|----------------|---|--------|-------------------------|
| Add Column     | ^ |        | CASE                    |
| Text           |   |        | ([PartsStock].[Status]) |
| Numerical Data |   | 5      | WHEN                    |
| COUNT          |   | 仓      | 'No Status'             |
| AVG            |   | JUL    | THEN                    |
| MIN            |   | $\sim$ | 'Approved'              |
| MAX            |   |        | END                     |
| SUM            |   |        |                         |
| •              |   |        |                         |
|                |   |        |                         |
| •              |   |        |                         |
| 1              |   |        |                         |
| >              |   |        |                         |
|                | × |        |                         |

| 📑 関 🕲 🖓 🔟 🗧 🗧                                                                                                    |                                                        |                                |                         |                 |                 |         |            |              |           |
|----------------------------------------------------------------------------------------------------|--------------------------------------------------------|--------------------------------|-------------------------|-----------------|-----------------|---------|------------|--------------|-----------|
| A Modules Library Searcher Prin                                                                                                    | nary Source Se                                         | econdary Source                | BOM Manag               | ement           | BOM Reports     | Adr     | ninistrati | on Cust      | omer      |
| Pri. Manage Pri. Pri. Set<br>Import Tree Add/Remove Status Inde<br>Primary Source Parts                                                          | Reference                                              | Column Partnan<br>Mapping / Sy | e Advance<br>chronizing | ed Synch        | ronise          |         |            |              |           |
| ree Data                                                                                                    | ·                                                      |                                |                         |                 |                 |         |            |              |           |
| PartsStock                                                                                                    | Partname                                               | Description                    |                         |                 |                 | Status  | Has        | Alternatives | IsBomList |
|                                                                                                    | 1N4728A                                                | Silicon Epitaxial Plana        | Zener Diode             | s for Stabilize | ed Power Supply | Approv  | ed         |              |           |
|                                                                                                    | 1nF-c0805-10%                                          | InF SURFACE MOUI               | IT CAPACITO             | R               |                 | Approv  | ed         |              |           |
| - AMD                                                                                                    | 1N6264                                                 | GAAS INFRARED EN               | ITTING DIO              | DE              |                 | Approve | ed         |              |           |
| ANALOG DEVICES                                                                                                    | 1N914                                                  | High-speed diode               |                         |                 |                 | Approve | ed         |              |           |
| ANALOG_DEVICES                                                                                                    | 1N4001                                                 | GENERAL PURPOSE                | RECTIFIER               | 5               |                 | Approv  | ed         |              |           |
| ASI                                                                                                    | 1N4728A                                                | Silicon Epitaxial Plana        | Zener Diode             | s for Stabilize | ed Power Supply | Approv  | ed         |              |           |
| - FAIRCHILD                                                                                                    | 1N914                                                  | High-speed diode               |                         |                 |                 | Approv  | ed         |              |           |
| INT_RECTIFIER Y                                                                                                    | 1N4001                                                 | GENERAL PURPOSI                | RECTIFIER               | 5               |                 | Approv  | ed         |              |           |
|                                                                                                    | 1N3595                                                 | SMALL SIGNAL DIO               | )E                      |                 |                 | Approv  | ed         |              |           |
|                                                                                                    | 1N6264                                                 | GAAS INFRARED EN               | ITTING DIO              | DE              |                 | Approve | ed         |              |           |
|                                                                                                    | 1N914                                                  | High-speed diode               |                         |                 |                 | Approve | be         |              |           |
|                                                                                                    | 1N4728A                                                | Silicon Epitaxial Plana        | Zener Diode             | s for Stabilize | ed Power Supply | Approve | ed         |              |           |
|                                                                                                    | 1N4148                                                 | High-speed diode               |                         |                 |                 | Approv  | ed         |              |           |
|                                                                                                    | 1N914                                                  | High-speed diode               |                         |                 |                 | Approve | ed         |              |           |
| ame: 1N4728A<br>umber: 100709<br>secription: Silicon Epitaxial Planar Zener<br>ymbol: "1N4728A"<br>omponent: DO-412<br>brary Alias: Express 49 ( | I     4     von 49     ▶     ▶     Export Current View |                                |                         |                 |                 |         |            |              |           |
| brary Path: D:\CSK_Data\Definition\Exp                                                                                                    | Property                                               |                                | Comp.                   | Value           |                 | Bool    | Orde       | r            |           |
| brary Name: Parts                                                                                                    | Partname                                               |                                |                         | 1N*             |                 | AND     | ✓ NO       | . 🗸          |           |
| art Acceptance:                                                                                                    | Change o filter o                                      |                                |                         | <u>1</u>        |                 | 4110    |            |              |           |

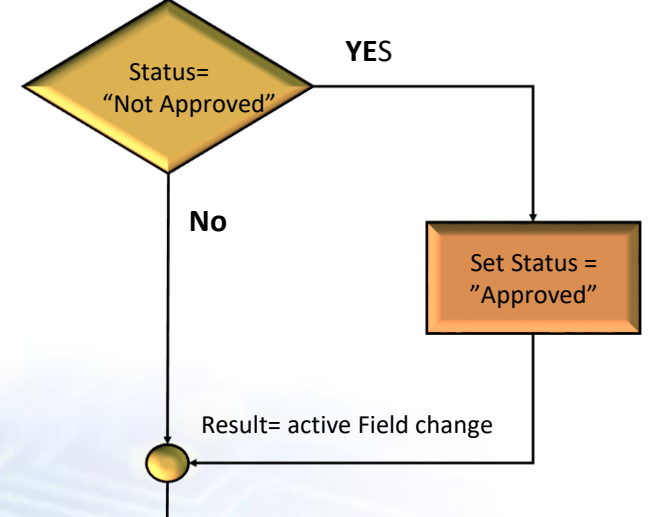

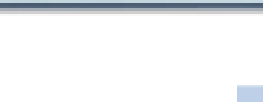

Example to show the functionality of the MRP-Link Decision – and Update Constraints in a real environment.

### Step on the Update Constraints

| 📥 MRP-Link -                      | [Primary Source]                         |          |                        |                     |                    |                                     |                         |                                   | -                        | - 🗆  | $\times$ |
|-----------------------------------|------------------------------------------|----------|------------------------|---------------------|--------------------|-------------------------------------|-------------------------|-----------------------------------|--------------------------|------|----------|
| 🔨 🖷 🛚                             | - 😰 🕼 💌 -                                |          |                        |                     |                    |                                     |                         |                                   |                          |      |          |
| Modul                             | les Library Searcher Primary             | Source   | Secondary Sou          | r BOM Manag         | em BOM Rep         | orts Adminis<br>_All_Pa<br>_All_Dig | tration<br>rts<br>i-Key | Customer<br>All_Würh<br>Default_\ | r Tools<br>It<br>View_ws | View | Help     |
| Import Tre                        | e Add/Remove Status Index                | Rei      | lerence column         | Partname Adva       | nced synchronis    | All_Bos                             | ch                      | Status_In                         | nport_v1                 |      |          |
|                                   | Primary Source Parts                     |          | Map                    | ping / Synchronizin | 9                  | Recent (Prin                        | mary Source             | e last using                      | query's) 🕞               |      |          |
| Tree                              |                                          | Data     |                        |                     |                    |                                     |                         |                                   |                          |      |          |
| PartsStock                        | ^                                        |          | Partnumber             | EMS-Name            | EMS-Partnumber     | Description                         | Status                  | _                                 |                          |      | ^        |
|                                   |                                          | <b>•</b> | 100000                 |                     |                    | Zuken N-CHAN                        | Not approv              | /ed                               |                          |      |          |
| ALTER                             | RA                                       |          | 100000                 | Bosch               | 100000             | Zuken N- CHAN                       | Not approv              | ved                               |                          |      |          |
|                                   |                                          |          | 100000                 | Digi-Key            | 100000             | Zuken N-CHAN                        | Not approv              | ved                               |                          |      |          |
| ANALO                             | OG DEVICES                               |          | 100000                 | Famell              | 100000             | Zuken N- CHAN                       | Not approv              | ved                               |                          |      |          |
|                                   | DG_DEVICES                               |          | 100000                 | Flextronics         | 100000             | Zuken N-CHAN                        | Not approv              | ved                               |                          |      |          |
| AVX                               |                                          | L        | 100000                 | RS Components       | 100000             | Zuken N- CHAN                       | Not approv              | ved                               |                          |      |          |
| FAIRC                             | HILD                                     |          | 100000                 | Würht               | 100000             | Zuken N-CHAN                        | Not approv              | ved                               |                          |      |          |
|                                   | ECTIFIER                                 |          | 100001                 |                     |                    | 16-BIT LATCHES                      | Not approv              | ved                               |                          |      |          |
| Legerit                           | y                                        |          | 100001                 | Bosch               | 100001             | 16-BIT LATCHES                      | Not approv              | ved                               |                          |      |          |
| MAXIN                             | 1                                        |          | 100001                 | Digi-Key            | 100001             | 16-BIT LATCHES                      | Not approv              | ved                               |                          |      |          |
| [MICHC                            | CHIP V                                   |          | 100001                 | Famell              | 100001             | 16-BIT LATCHES                      | Not approv              | ved                               |                          |      |          |
|                                   |                                          |          | 100001                 | Flextronics         | 100001             | 16-BIT LATCHES                      | Not approv              | ved                               |                          |      |          |
|                                   |                                          |          | 100001                 | RS Components       | 100001             | 16-BIT LATCHES                      | Not approv              | ved                               |                          |      |          |
|                                   | 0                                        |          | 100001                 | Würht               | 100001             | 16-BIT LATCHES                      | Not approv              | ved                               |                          |      |          |
|                                   |                                          |          | 100002                 |                     |                    | SILICON VOLTA                       | Not approv              | ved                               |                          |      |          |
|                                   |                                          |          | 100002                 | Bosch               | 100002             | SILICON VOLTA                       | Not approv              | ved                               |                          |      |          |
| Name:<br>Number:                  | ZVNL120G<br>100000                       |          | 100002                 | 9999   • • E        | xport Current View |                                     | Not approv              | /ed                               |                          |      | ~        |
| Description:                      | Zuken N- CHANNEL ENHANCEMENT             | Quer     | -Builder activ Query = | All Parts           |                    |                                     |                         |                                   |                          | _    |          |
| Component:                        | SOT223-4                                 | 9999     | 0000.0000sec. Total    | rows: 18137 Searc   | hing [F5] Open Q   | uery Save Query                     |                         |                                   |                          |      |          |
| Library Alias:                    | Express                                  |          | Property               |                     | Comp. Value        |                                     | Bool                    | Order                             |                          |      |          |
| Library Version:                  | D. VCSR_Data (Definition (Express (LIDIa | <b>b</b> | Partnumber             | ~                   |                    |                                     | AND V                   | ASC ~                             |                          |      |          |
| Library Name:<br>Part Accentance: | Zetex-Parts                              | Ľ.       | EMS-Name               | ~                   | LIKE V             |                                     | AND ~                   | ASC ~                             |                          |      |          |
| nun Acceptance.                   |                                          |          | EMS-Partnumber         | ~                   | LIKE V             |                                     | AND ~                   | NO ~                              |                          |      |          |
| 1                                 |                                          | Curre    | nt User : sa   Data    | abase Info:         |                    | +                                   |                         |                                   |                          |      | Ŧ        |

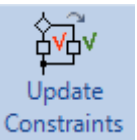

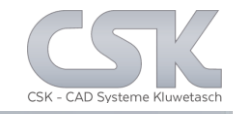

To work with a status for any Part or BOM the system needs a setup about all available Status Values in your workflow.

The Part Status is set in the Primary Source.

| Approve  | ed                 |                      | Not approve  | d                              |     |
|----------|--------------------|----------------------|--------------|--------------------------------|-----|
| Code:    | Approved           |                      | Code:        | Not approved                   |     |
| Descrip  | tion: is approve   | d                    | Description: | is not approved                |     |
| Color:   |                    |                      | Color:       |                                |     |
|          | Rename             | ОК                   | ]            | Rename                         |     |
| Prototyp | e                  |                      | No new prod  | luct development               |     |
| Code:    | Prototype          |                      | Code:        | No new developments            |     |
| Descrip  | tion: is Prototyp  | e                    | Description: | only for old products, not for | new |
| Color:   |                    |                      | Color:       |                                |     |
|          |                    |                      |              |                                | _   |
|          | Rename             | OK                   |              | Rename OK                      |     |
| Customi  | zed Codes          |                      |              |                                |     |
| Code:    | Internal us        | e only               |              |                                |     |
| Descrip  | tion: Part is to b | e used only Internal | ]            |                                |     |
| Color:   |                    |                      | ]            |                                |     |
|          |                    | 01/                  | 1            |                                |     |
|          | INEW               | UK                   |              |                                |     |
| C        | ode                | Description          | Color        | <b>*</b>                       |     |
| Int      | emal use only      | Part is to be used   | -986896      |                                |     |
|          |                    |                      |              |                                |     |

ок

Cancel

Help

Modules Library Searcher Primary Source Secondary Sour... BOM Managem... E Modules Library Searcher Primary Source Secondary Sour... BOM Managem... E Pri. Manage Pri. Pri. Set Import Tree Add/Remove Status Index Primary Source Parts

In addition to the default common Status Code.

Is it possible to add own codes to represent a special status. Each status could have a own colour.

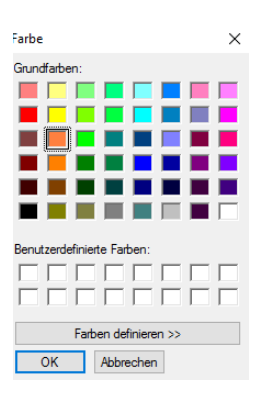

Different Status Information will be used for Parts, BOM's and Secondary source relations ships.

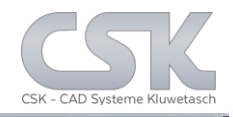

With the Update Constraint Manager window it will be possible to manage all the different Update Constraints for certain fields in your database.

| + Update Constraint Manager - PartsStock - Status                                                                                                    |                                                |                        |            |        |                                        |              |                    |            | -                     |                      |
|----------------------------------------------------------------------------------------------------|------------------------------------------------|------------------------|------------|--------|----------------------------------------|--------------|--------------------|------------|-----------------------|----------------------|
| BOMManagement                                                                                                    | Name                                           | Description            | Location   | Column | AdviserText                            | Active       | Update Orientation | Executable | ExecutableDescription | ExecutableOrder      |
| Heritage And Altern      Heritage Antipier                                                                                                    | Set Status = Approved                          |                        | PartsStock | Status | Set all Parts to Status "Approved"     | $\checkmark$ | Column             |            |                       | 2                    |
| del_SYSTEM_MRPLINK_Has_Alternative                                                                                                    | Set Status = Not Approved                      | Set Parts Stock        | PartsStock | Status | Set all Parts to Status "Not approved" | $\checkmark$ | Column             |            |                       | 1                    |
| <ul> <li>del_SYSTEM_MRPLINK_IsBomList</li> <li>del_SYSTEM_MRPLINK_Status</li> <li>Has_Alternatives</li> <li>IsBomList</li> <li>Status</li> <li>PAC</li> <li>3D_step_model</li> <li>3D_step_model</li> <li>3D_step_model</li> <li>3D_step_model</li> <li>Aternative Part</li> <li>Attomatic insertion</li> <li>Availability</li> <li>Component Att_Description_ATT</li> <li>Component Att_Description</li> <li>Component Description</li> <li>Description 2</li> <li>Description-2</li> <li>Description-2</li> <li>Designed</li> <li>Beigner</li> <li>Else_Type</li> <li>Else_Type</li> </ul> | Update Constraint E<br>re Update Constraint De | Edit Update Constraint | t<br>nt    |        |                                        |              |                    |            |                       | >                    |
| < >                                                                                                    |                                                |                        |            |        |                                        |              |                    |            |                       |                      |
| OK Cancel Help                                                                                                    |                                                |                        |            |        |                                        |              |                    | Import Upd | ate Constraints Expor | t Update Constraints |

Update Constraints are available for the BOM Management and for the Primacy source. This changes will be passed via synchronisation to other areas for the database.

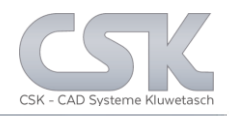

### A new Update Constraint can be clicked together quickly in the editor.

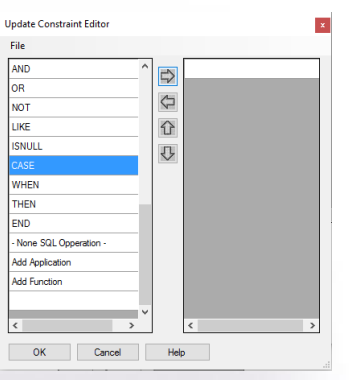

For syntax reason start with a CASE command. Select at the left side your command, click at the right arrow and transfer the command in your working area.

#### Jodate Constraint Edito $\Diamond$ NOT $\hat{\mathbf{U}}$ LIKE ISNULL Û WHEN THEN END - None SQL Opperation Add Application Add Euroction OK Cancel Help

## To refer to a content of a database field select "Add Column".

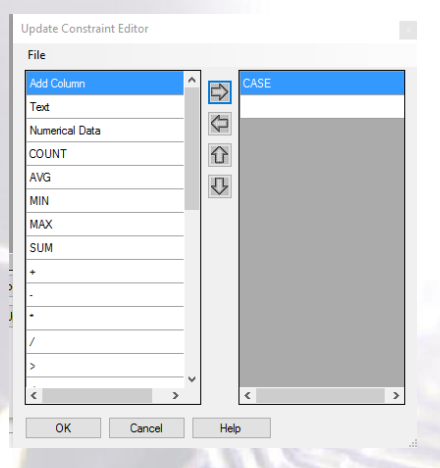

# In this example we will select from the PartsStock the "Status" field.

| arts | Stock ~                             |    | Add nev            | v column  |  |
|------|-------------------------------------|----|--------------------|-----------|--|
|      | ColumnName                          |    |                    | ame       |  |
|      | SIM_Value                           |    |                    |           |  |
|      | Has_Alternatives                    | 12 | -                  |           |  |
|      | IsBomList                           | 1  |                    |           |  |
|      | Status                              | c  |                    | Set Write |  |
|      | Technology                          |    |                    | Jet White |  |
|      | thm_power_dis                       | 1  | Show Rea           |           |  |
|      | thm_power_diss                      | 1  | Show Write Columns |           |  |
|      | thm_power_max                       | 17 |                    |           |  |
|      | Tolerance                           |    | Hide               | Unhide    |  |
|      | URL to manufacturers PDF data sheet | 16 |                    | - Calumaa |  |
|      | Value                               |    |                    |           |  |
|      | >                                   | S  |                    |           |  |

# Click at the right arrow and transfer the "Status" field to get access to the content.

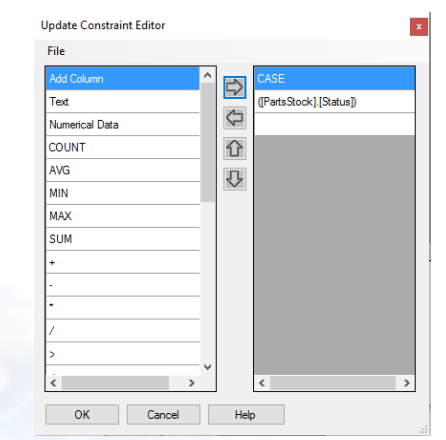

8

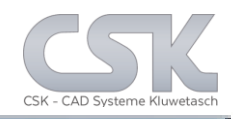

#### With the same technic all other elements will be selected to setup the necessary function.

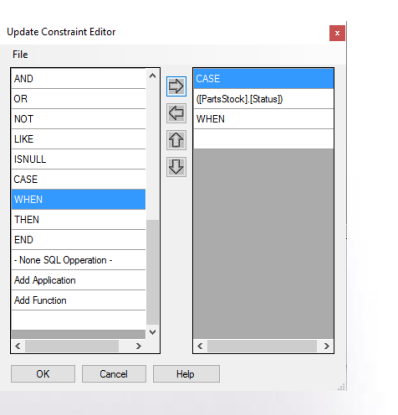

Conditional element "When"

| AND CALM  |          | ^ | -                 | CASE                    |  |
|-----------|----------|---|-------------------|-------------------------|--|
| Add Colur | n        |   | $\Rightarrow$     | (Bate Deals) (Detus)    |  |
| Text.     | ē.,      | - | 6                 | ([FartsStock].[Status]) |  |
| Numerical | Uata     | - |                   | WHEN                    |  |
| COUNT     |          |   | Û                 | 'Not approved'          |  |
| AVG       |          |   | ITU               | THEN                    |  |
| MIN       |          |   | $\mathbf{\nabla}$ |                         |  |
| MAX       | Text     |   |                   | ×                       |  |
| SUM       | -        |   |                   |                         |  |
| +         | 1        |   |                   |                         |  |
|           | -        |   |                   |                         |  |
|           | -        |   |                   |                         |  |
| ,         | -        |   |                   |                         |  |
| <i>(</i>  | Approved |   |                   |                         |  |
| >         | OK       |   | Cancel            | Help                    |  |
|           |          |   |                   |                         |  |

Text field element with free content complement with "Approved"

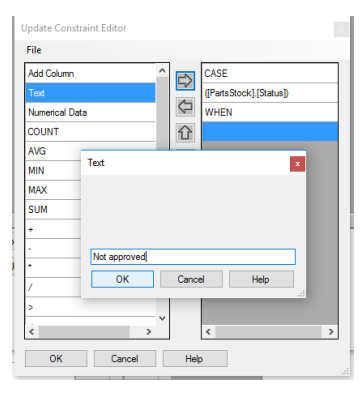

## Text field element with free content complement with "Not approved"

| AND                   | ^              | -          | CASE                    |
|-----------------------|----------------|------------|-------------------------|
| OR                    | _              | 5          | ([PartsStock].[Status]) |
| NOT                   |                | $\Diamond$ | WHEN                    |
| LIKE                  |                | Û          | 'Not approved'          |
| ISNULL                |                | UTU        | THEN                    |
| CASE                  |                | $\sim$     | 'Approved'              |
| WHEN                  |                |            |                         |
| THEN                  |                |            |                         |
|                       |                |            |                         |
| None SQL Opperation - |                |            |                         |
| Add Application       |                |            |                         |
| Add Function          |                |            |                         |
|                       |                |            |                         |
| <                     | , <sup>v</sup> |            | < >                     |

Conditional element "End" 9

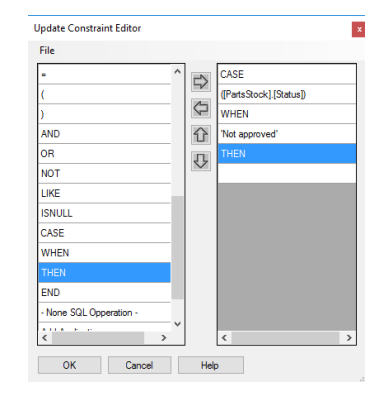

Conditional element "Then"

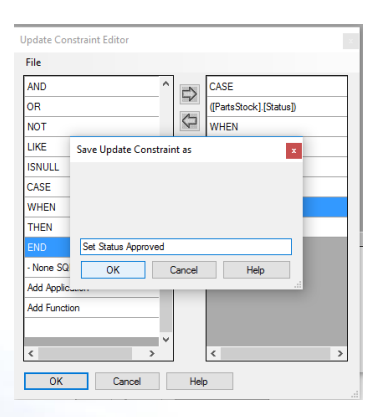

The new update constraint must get a name before use.

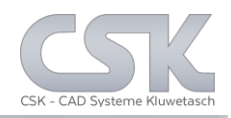

### This view shows us two different Update Constraints for the field "Status".

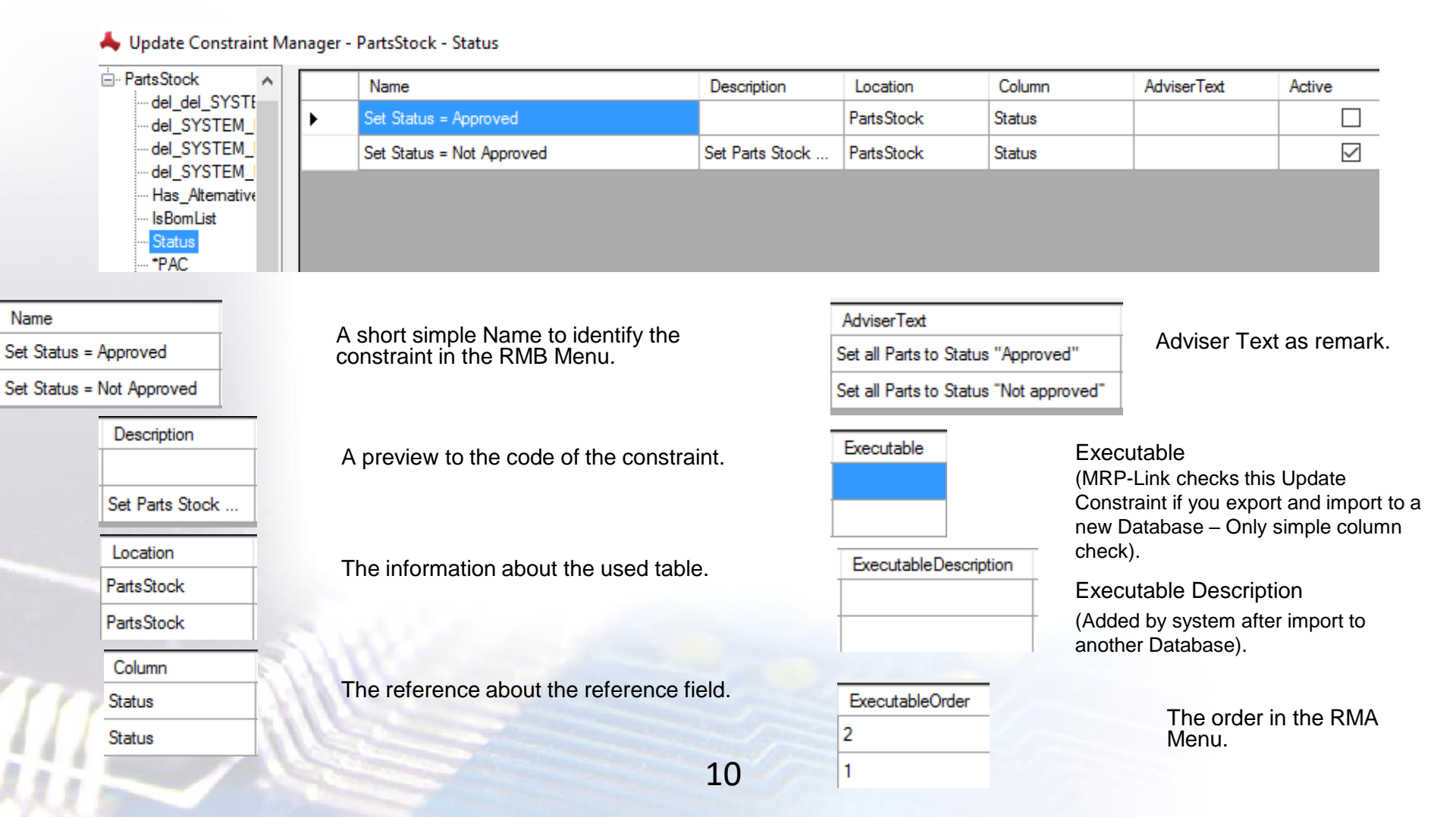

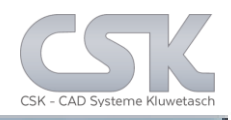

#### The new added constraint was created for the "Status" field.

| MRP-Link                     | [Primary Snurre]                      |         |        |                     |                     |                     |                 |                               | _      |      | ×    |
|------------------------------|---------------------------------------|---------|--------|---------------------|---------------------|---------------------|-----------------|-------------------------------|--------|------|------|
| ~ * *                        |                                       |         |        |                     |                     |                     |                 |                               |        | -    |      |
| • 🗣 (                        |                                       |         |        |                     |                     |                     |                 |                               |        |      |      |
| Nodu                         | iles Library Searcher Pri             | mary Sc | surce  | Secondary Sou       | r BOM Manag         | em BOM Rep          | orts Adminis    | stration Customer             | Toots  | View | Help |
| <b>1</b> et                  | . ⊡•1 P⊻ I                            |         | 1.1    | Ra nCa              | Pa al               |                     | ,ALPI           | arts All_Würht                |        |      |      |
|                              | 🕐 🛄 🚄 🕯                               |         | Rada   | Colores             | Dutana Ada          |                     | All_Dig         | ji-Key Default_View_v         | is .   |      |      |
| Import Tr                    | ee Add/Remove Status Ir               | dex     | i vere | rence courin        | Parthame Mova       | incea synchronis    | All_Bor         | sch Status_Import_            | y1     |      |      |
|                              | Primary Source Parts                  |         |        | Map                 | ping / Synchronizir | 19                  | 🕞 🛛 Recent (Pri | imary Source last using query | r's) 🕞 |      |      |
|                              |                                       |         |        |                     |                     |                     |                 |                               |        |      |      |
| PatsStock                    | k                                     | ^       |        | Patnumber           | EMS-Name            | EMS-Patnumber       | Description     | Status                        |        |      | ^    |
| - Clacter                    |                                       |         | •      | 100000              |                     |                     | Zuken N-CHAN    | No approved                   |        |      | 82   |
| - ALTERA                     |                                       |         |        | 100000              | Beech               | 100000              | Zuken N-CHAN    | No approved                   |        |      |      |
| AMD                          | 00.004000                             |         |        | 100000              | Digi-Key            | 100000              | Zuken N-CHAN    | No approved                   |        |      |      |
| ANAL                         | OG DEVICES                            |         |        | 100000              | Famel               | 100000              | Zuken N-CHAN    | No approved                   |        |      |      |
| - ANAU                       | OG_DEVICES                            | 11      |        | 100000              | Redronice           | 100000              | Zuken N-CHAN    | No approved                   |        |      |      |
| - ASI                        |                                       |         |        | 100000              | RS Components       | 100000              | Zuken N-CHAN    | No approved                   |        |      |      |
| FARC                         | CHILD                                 |         |        | 100000              | Wühr                | 100000              | Zuken N-CHAN    | No approved                   |        |      |      |
| - INT_RECTIFIER              |                                       |         |        | 100001              |                     |                     | 16-BIT LATCHES  | No approved                   |        |      |      |
|                              |                                       |         |        | 100001              | Beach               | 100001              | 16-BIT LATCHES  | No approved                   |        |      |      |
| - MAXI                       | й                                     |         |        | 100001              | Digi-Key            | 100001              | 16-BIT LATCHES  | No approved                   |        |      |      |
| - MCR                        | OCHIP                                 | ~       |        | 100001              | Famel               | 100001              | 16-BIT LATCHES  | No approved                   |        |      |      |
|                              | 1.1                                   | 11 H.   |        | 100001              | Redronics           | 100001              | 16-BIT LATCHES  | No approved                   |        |      |      |
| $\sim$                       |                                       |         |        | 100001              | RS Components       | 100001              | 16-BIT LATCHES  | No approved                   |        |      |      |
| 742                          |                                       |         |        | 100001              | WGH                 | 100001              | 16-BIT LATCHES  | No approved                   |        |      |      |
| VE-                          |                                       |         |        | 100002              |                     |                     | SILICON VOLTA.  | No approved                   |        |      |      |
| $\sim$                       |                                       |         |        | 100002              | Bosch               | 100002              | SILICON VOLTA   | No approved                   |        |      |      |
|                              |                                       | 11      | _      | 100002              | DesKey              | 100002              | SHIFTON WHITE   | No annual                     |        |      | ~    |
| eme:<br>unber                | ZVNL120G<br>100000                    | -116    | 14     | 1 von               | 18137   🕨 🔰         | Export Current View |                 |                               |        |      |      |
| scription:                   | Zuken N- CHANNEL ENHANCEME            | N1      | Duev E | Aller activ Duero - | AL Parts            |                     |                 |                               | _      |      |      |
| mponent.                     | 2V#L1203<br>S0T2234                   |         | 18137  | 0000.0000sec. Tot   | al rows: 18137 Sea  | rching [F5] Open (  | Duery Save Quer | Y                             |        |      |      |
| many Alian                   | Egness<br>D/CSV Data/Defative/Example | JĽ      |        | Poperty             |                     | Comp. Value         | . ,             | Bool Order                    |        | _    | -    |
| anary Version:               | o                                     | - H     |        | Patnumber           | ~                   | UKE V               |                 | AND ~ ASC ~                   |        |      |      |
| stary Name:<br>st Acceptance | Zetex-Parts                           | -11     |        | EMS-Name            |                     | LIKE -              |                 | AND V ASC V                   |        |      |      |
|                              |                                       |         |        | EMS-Partnumber      | ~                   | LIKE -              |                 | AND V NO V                    |        |      |      |
|                              |                                       |         |        | Det.                | have before         | _                   |                 |                               |        |      | _    |

#### Results of the first constraint: Set Status to "Not approved"

| ata |            |               |                |                |              |
|-----|------------|---------------|----------------|----------------|--------------|
|     | Partnumber | EMS-Name      | EMS-Partnumber | Description    | Status       |
| •   | 100000     |               |                | Zuken N-CHAN   | Not approved |
|     | 100000     | Bosch         | 100000         | Zuken N-CHAN   | Not approved |
|     | 100000     | Digi-Key      | 100000         | Zuken N-CHAN   | Not approved |
|     | 100000     | Famell        | 100000         | Zuken N-CHAN   | Not approved |
|     | 100000     | Flextronics   | 100000         | Zuken N-CHAN   | Not approved |
|     | 100000     | RS Components | 100000         | Zuken N- CHAN  | Not approved |
|     | 100000     | Würht         | 100000         | Zuken N-CHAN   | Not approved |
|     | 100001     |               |                | 16-BIT LATCHES | Not approved |
|     | 100001     | Bosch         | 100001         | 16-BIT LATCHES | Not approved |
|     | 100001     | Digi-Key      | 100001         | 16-BIT LATCHES | Not approved |
|     | 100001     | Famell        | 100001         | 16-BIT LATCHES | Not approved |
|     | 100001     | Flextronics   | 100001         | 16-BIT LATCHES | Not approved |
|     | 100001     | RS Components | 100001         | 16-BIT LATCHES | Not approved |
|     | 100001     | Würht         | 100001         | 16-BIT LATCHES | Not approved |
|     | 100002     |               |                | SILICON VOLTA  | Not approved |
|     | 100002     | Bosch         | 100002         | SILICON VOLTA  | Not approved |
|     | 100002     | Digi-Key      | 100002         | SILICON VOLTA  | Not approved |

Therefore select the Status column and use the RMB bottom.

| Add Herr are                       |   |
|------------------------------------|---|
| Alignment Data View by Column Text |   |
| Alignment Data View by Cell Text   |   |
| CADSTAR                            | ٠ |
| Duplicate Part                     |   |
| Edit                               |   |
| Update Constraints                 | • |
| Delete Part                        |   |
| Send Part to Library Searcher      | • |
| Send Part to BOM                   |   |
| Create New BOM                     | • |
| Show Alternatives                  |   |
| Used as Alternative                |   |
| Links                              | • |

The "Do All" menu point will carryout both status constraints in series.

Otherwise select the constraint you require

| Do All                    |
|---------------------------|
| Set Status = Not Approved |
| Set Status = Approved     |

Results of the second constraint: Set Status to "Approved"

| )ata |              |               |                |                |          |
|------|--------------|---------------|----------------|----------------|----------|
|      | Partnumber 🔺 | EMS-Name      | EMS-Partnumber | Description    | Status   |
|      | 100000       |               |                | Zuken N-CHAN   | Approved |
|      | 100000       | Bosch         | 100000         | Zuken N-CHAN   | Approved |
|      | 100000       | Digi-Key      | 100000         | Zuken N-CHAN   | Approved |
|      | 100000       | Famell        | 100000         | Zuken N-CHAN   | Approved |
|      | 100000       | Flextronics   | 100000         | Zuken N-CHAN   | Approved |
|      | 100000       | RS Components | 100000         | Zuken N-CHAN   | Approved |
|      | 100000       | Würht         | 100000         | Zuken N-CHAN   | Approved |
|      | 100001       |               |                | 16-BIT LATCHES | Approved |
|      | 100001       | Bosch         | 100001         | 16-BIT LATCHES | Approved |
|      | 100001       | Digi-Key      | 100001         | 16-BIT LATCHES | Approved |
|      | 100001       | Famell        | 100001         | 16-BIT LATCHES | Approved |
|      | 100001       | Flextronics   | 100001         | 16-BIT LATCHES | Approved |
|      | 100001       | RS Components | 100001         | 16-BIT LATCHES | Approved |
|      | 100001       | Würht         | 100001         | 16-BIT LATCHES | Approved |
|      | 100002       |               |                | SILICON VOLTA  | Approved |
|      | 100002       | Bosch         | 100002         | SILICON VOLTA  | Approved |
|      | 100002       | Digi-Key      | 100002         | SILICON VOLTA  | Approved |

11

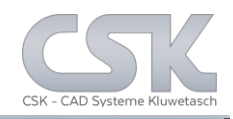

The new status information in the Primary Source can be synchronized into the BOM. The individual Part Status information will be used as basis for the overall status of this BOM Version.

| 📥 MRP-Link -                           | [BOM Management]                                       |                   |                                                                                                    |                        |                                                     |                                        |                 |           |           | - 🗆       | $\times$ |
|----------------------------------------|--------------------------------------------------------|-------------------|----------------------------------------------------------------------------------------------------|------------------------|-----------------------------------------------------|----------------------------------------|-----------------|-----------|-----------|-----------|----------|
|                                        | 8 8 V) 🗵 ) =                                           |                   |                                                                                                    |                        |                                                     |                                        |                 |           |           |           |          |
| Modu                                   | iles Library Searcher Prima                            | ry Source         | Secondary Sou                                                                                                    | r BOM Manag            | em BOM Rej                                          | ports Adminis                          | stration        | Custor    | ner Tools | View      | Help     |
| New Release<br>BOM Typer<br>Management | Column BOM List<br>Stropping Add/Remove<br>List Column | Column<br>Mapping | BOM Head<br>Add/Remove<br>Head                                                                                                    | Inheritance<br>Columns | Digi-Key<br>Bosch<br>Flextronic<br>Recent (BOM Mana | _All_Parts<br>s<br>gement last using o | L<br>query's) 🗔 |           |           |           |          |
| Tree                                   |                                                        | Data [S           | iCM_DesignA2_CS_I                                                                                                    | D1_[0_0_0_0]           |                                                     |                                        |                 |           |           |           |          |
| B- BOMs                                | d to                                                   |                   | Partnumber                                                                                                    | EMS-Name               | EMS-Partnumber                                      | Patname                                | Compone         | intName   | Fitted    | Status    | ^        |
| E Deci                                 | sion-Example                                           | •                 | 100037                                                                                                    |                        |                                                     | 47UF-10V-EC                            | C1              |           |           | No status | - 11     |
| e-[] s                                 | SCM_DesignA2_CS_D1                                     |                   | 100123                                                                                                    |                        |                                                     | 2N3053                                 | TR2             |           |           | No status | - 11     |
|                                        |                                                        |                   | 100123                                                                                                    |                        |                                                     | 2N3053                                 | TR1             |           |           | No status | - 11     |
| - Desi                                 | gn8                                                    |                   | 100567                                                                                                    |                        |                                                     | 1000uF-50V-EC                          | C2              |           |           | No status | - 11     |
| - Desi                                 | gnC                                                    |                   | 100631                                                                                                    |                        |                                                     | 1K5-MRS25-1%                           | R1              |           |           | No status | - 11     |
| IDF-I                                  | Interface                                              |                   | 100690                                                                                                    |                        |                                                     | 2N2905A                                | TR3             |           |           | No status | - 11     |
| - DF                                   | PCB_Tutorial_2_NEW                                     |                   | 101127                                                                                                    |                        |                                                     | 3E3-MRS25-1%                           | R5              |           |           | No status | - 11     |
| - PCB                                  | _RainMaker7_CS                                         |                   | 101127                                                                                                    |                        |                                                     | 3E3-MRS25-1%                           | R6              |           |           | No status | - 11     |
| PCB                                    | _hanMakae7_12_hach                                     |                   | 101342                                                                                                    |                        |                                                     | 1N4148                                 | D2              |           |           | No status |          |
|                                        |                                                        |                   | 101342                                                                                                    |                        |                                                     | 1N4148                                 | D1              |           |           | No status | - 11     |
|                                        |                                                        |                   | 101710                                                                                                    |                        |                                                     | 470E-MRS25-1%                          | R4              |           |           | No status |          |
|                                        |                                                        |                   | 101985                                                                                                    |                        |                                                     | 5K6-MRS25-1%                           | R2              |           |           | No status |          |
|                                        |                                                        |                   | 102206                                                                                                    |                        |                                                     | 22E-MRS25-1%                           | R3              |           |           | No status |          |
|                                        |                                                        | <                 |                                                                                                    |                        |                                                     |                                        |                 |           | _         |           | >        |
|                                        | (+                                                     |                   | ↓ 1 von<br>Bulder activ Query -                                                                                                    | 13   Parts             | ort Current View                                    |                                        |                 | _         |           |           |          |
| Name:                                  | 47uF-10V-EC                                            | 13 000            | 0,1010sec. Total re                                                                                                    | ws: 197 Searchine      | [F5] Open Query                                     | Save Query                             | ow Delete (     | ollective | Number    |           |          |
| Number:                                | 100037<br>43-5 10/ Restautio Consultar                 |                   | Property                                                                                                    |                        | Comp. Value                                         |                                        | Bool            | Order     |           |           | -        |
| Symbol:                                | CEP                                                    |                   | Partnumber                                                                                                    | ~                      | LIKE                                                |                                        | AND ~           | ASC       | ~         |           |          |
| Component:<br>Library Alas:            | Component: cep-dia055                                  |                   | EMS-Name                                                                                                    | ~                      | LIKE V                                              |                                        | AND ~           | ASC       |           |           |          |
| Library Path:                          | D.\CSK_Data\Definition\Express\Libra                   |                   | EMS-Partnumber                                                                                                    | ~                      | LIKE V                                              |                                        | AND ~           | NO        | ~         |           |          |
| Library Version:<br>Library Name:      | Pats                                                   | 14                | <choose a="" filter-pro<="" td=""><td>pety&gt; v</td><td>LIKE V</td><td></td><td>AND ~</td><td>NO</td><td>~</td><td></td><td></td></choose> | pety> v                | LIKE V                                              |                                        | AND ~           | NO        | ~         |           |          |
| Part Acceptance                        |                                                        |                   |                                                                                                    |                        |                                                     |                                        |                 |           |           |           |          |
| 1                                      |                                                        | Curren            | t User : sa   Data                                                                                                    | ibase Info:            |                                                     |                                        |                 |           |           |           |          |

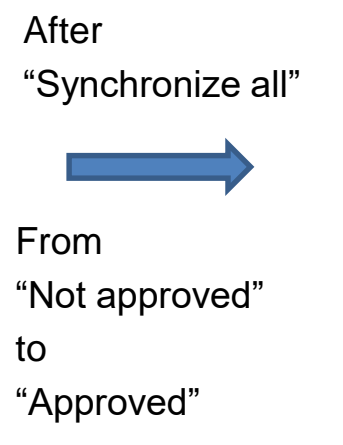

| Modu<br>New Release<br>BOM Type<br>Management | les Library Searcher Primi<br>Library Searcher Primi<br>Be Column BOM List<br>Mapping Add/Remove<br>List | Column<br>Mapping                     | Secondary Sou<br>BOM Head<br>Add/Remove<br>Head                                                                                          | r BOM Mana   | gem<br>Recent (B | BOM Re<br>Digi-Key<br>Bosch<br>Flextronic<br>OM Mana | ports Adminis<br>_All_Parts;<br>s | tration  | Custo        | mer Too  | is View I |
|-----------------------------------------------|----------------------------------------------------------------------------------------------------|---------------------------------------|----------------------------------------------------------------------------------------------------|--------------|------------------|------------------------------------------------------|-----------------------------------|----------|--------------|----------|-----------|
| Tree                                          |                                                                                                    | Data (S                               | CM DesignA2 CS D                                                                                                    | D1 10 0 0 01 |                  |                                                      |                                   |          |              |          |           |
| BOWa                                          |                                                                                                    |                                       | Patnumber                                                                                                    | EMS-Name     | EMS-P            | artnumber                                            | Partname                          | Comp     | onentName    | Fitted   | Status    |
| B-C Deci                                      | -Lte<br>sico-Example                                                                                     | P .                                   | 100037                                                                                                    |              |                  |                                                      | 47UF-10V-EC                       | C1       |              |          | Approved  |
| ė-[])                                         | SCM_DesignA2_CS_D1                                                                                       |                                       | 100123                                                                                                    |              |                  |                                                      | 2N3053                            | TR2      |              | 1        | Approved  |
|                                               | SCM_DesignA2_CS_D1_[0_0_0_0]                                                                             |                                       | 100123                                                                                                    |              |                  |                                                      | 2N3053                            | TR1      |              |          | Approved  |
| - Desi                                        | onB                                                                                                    |                                       | 100567                                                                                                    |              |                  |                                                      | 1000uF-50V-EC                     | C2       |              | 1        | Approved  |
| - Desi                                        | onC                                                                                                    |                                       | 100631                                                                                                    |              |                  |                                                      | 1K5-MRS25-1%                      | R1       |              |          | Approved  |
| - Desi                                        | gnD                                                                                                    |                                       | 100690                                                                                                    |              |                  |                                                      | 2N2905A                           | TR3      |              |          | Approved  |
| - In IDF                                      | PC8_Tutorial_2_NEW                                                                                       |                                       | 101127                                                                                                    |              |                  |                                                      | 3E3-MRS25-1%                      | R5       |              |          | Approved  |
| - D PCB                                       | RainMaker7_CS                                                                                            |                                       | 101127                                                                                                    |              |                  |                                                      | 3E3-MRS25-1%                      | R6       |              |          | Approved  |
| PCB                                           | _RainMakre7_12_Fach                                                                                      |                                       | 101342                                                                                                    |              |                  |                                                      | 1N4148                            | D2       |              |          | Approved  |
|                                               |                                                                                                    |                                       | 101342                                                                                                    |              |                  |                                                      | 1N4148                            | D1       |              |          | Approved  |
|                                               |                                                                                                    |                                       | 101710                                                                                                    |              |                  |                                                      | 470E-MRS25-1%                     | R4       |              |          | Approved  |
|                                               |                                                                                                    |                                       | 101985                                                                                                    |              |                  |                                                      | 5K6-MRS25-1%                      | R2       |              |          | Approved  |
| — н.                                          |                                                                                                    |                                       | 102206                                                                                                    |              |                  |                                                      | 22E-MRS25-1%                      | R3       |              |          | Approved  |
| ×                                             |                                                                                                    | <                                     |                                                                                                    |              |                  |                                                      |                                   |          |              |          | _         |
| Name:                                         | 47uF-10V-EC                                                                                              | U U U U U U U U U U U U U U U U U U U | 1 von     Volder activ Query +     0.0900sec. Total ro                                                                                   | 13     Ex    | port Curre       | nt View                                              | / Save Query All                  | ow Delet | te Collectiv | e Number |           |
| Number:                                       | 100037<br>43 E 10/ Electrolitic Connector                                                                |                                       | Property                                                                                                    |              | Comp.            | Value                                                |                                   | Bool     | Order        |          |           |
| Symbol:                                       | CEP                                                                                                    |                                       | Partnumber                                                                                                    |              | LIKE             | ~ ·                                                  |                                   | AND      | ~ ASC        | ~        |           |
| Component:<br>Library Alias:                  | cep diauss<br>Express                                                                                    |                                       | EMS-Name                                                                                                    |              | LIKE             | ~ •                                                  |                                   | AND      | ~ ASC        |          |           |
| Library Path:                                 | D:\CSK_Data\Definition\Express\Libra                                                                     |                                       | EMS-Partnumber                                                                                                    |              | LIKE             | ~ •                                                  |                                   | AND      | ~ NO         |          |           |
| Library Version:<br>Library Name:             | Parts                                                                                                    | ++                                    | <choose a="" filter-prop<="" td=""><td>pety&gt;</td><td>LIKE</td><td>~</td><td></td><td>AND</td><td>~ NO</td><td></td><td></td></choose> | pety>        | LIKE             | ~                                                    |                                   | AND      | ~ NO         |          |           |

📥 MRP-Link - [BOM Managemen Library Searcher BOM Rep EMS-Nam Add Part BML-Lte Decision-Example SCM\_DesignA2\_CS\_D1 SCM\_DesignA2\_CS\_D1 SCM\_DesignA2\_CS\_D1\_[0\_0\_0\_0] 100037 Add Part Direct 100123 Alignment Data View by Column Text 100123 Alignment Data View by Cell Text DesignA DesignB 100567 Duplicate Par DesignC 100631 DesignC DesignD IDF\_htterface PCB\_RainMaker7\_CS PCB\_RainMaker7\_12\_Fach Edit 100690 Synchronize P 101127 Update Constraints 101127 Replace from Parts Stock 101342 Replace Part Direct 101342 Position Numbe 101710 Delete Part 101985 Delete Collective Nu 102206 Add Alternative ≁⊩ Add Collective N Searching [F5] Find in Parts Stock 0000 1220sec Total rows: 197 Material where-used 100037 47uF 10V Bectrolytic Capacitor CEP Property Number: Description: Symbol: Component: Library Alias: Library Path: Library Vension Library Name: ASC Patnumbe Copy cep-dia055 Express D.\CSK\_Data\De EMS-Name ASC Column-Chooser EMS-Partoumbe NO... Part-Detail: (Choose a fitere NO.... Color. Refresh Preferred Part Valu sa Datai 

After synchronisation. Only one Part to Prototype

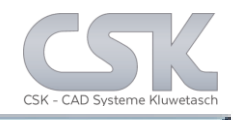

Our task is to create a Decision Constraint to calculate automatic based on the existing date the status of the complete BOM.

13

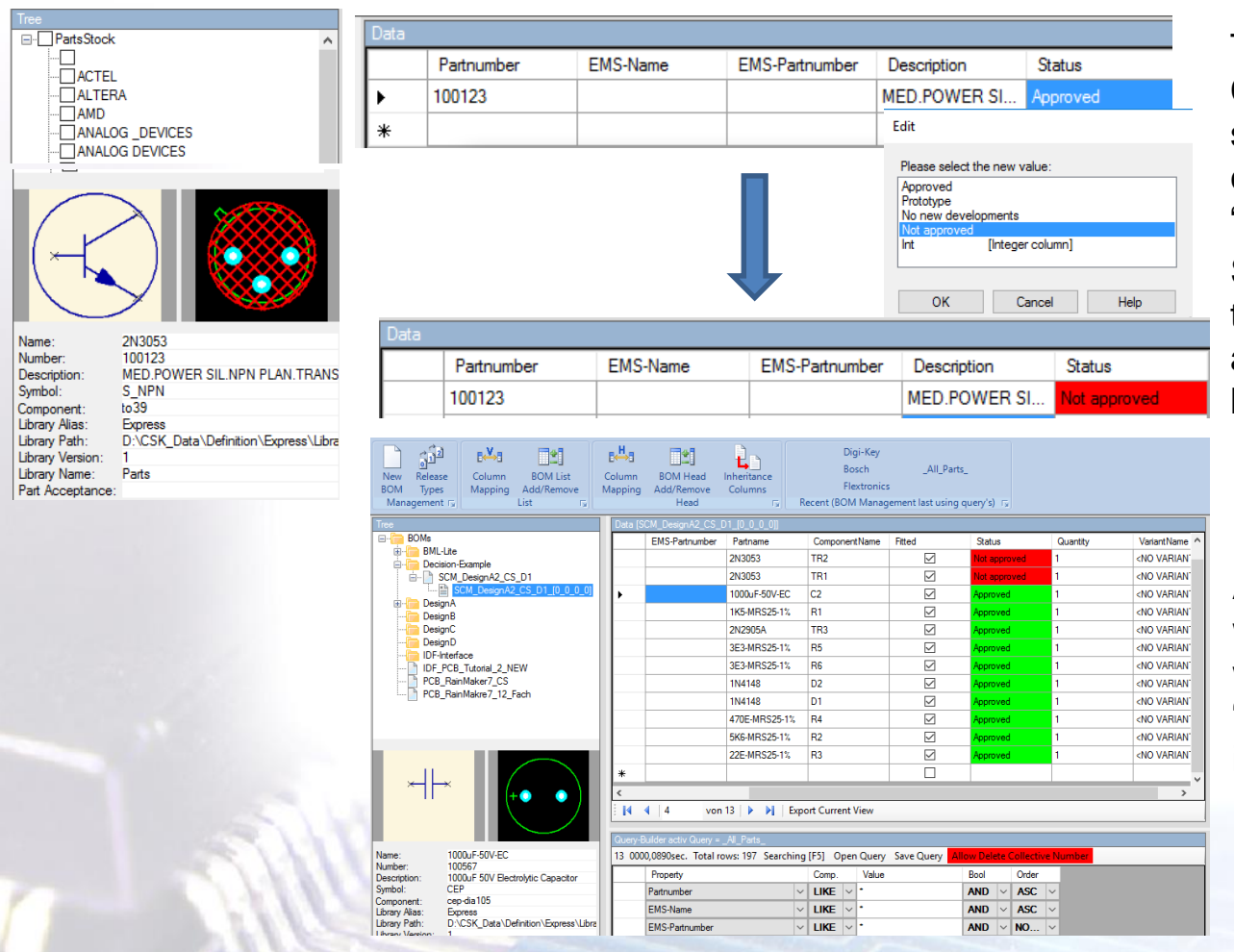

To check out the Decision Constraints we will first setup the status of one component in our BOM to "Not approved".

So we have the situation that the result "Not approved" should appear at least once.

After synchronizing the BOM with the Primary PartsStock we have the result of two "Not approved" components in our BOM.

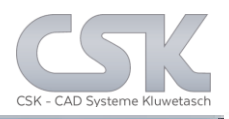

In the Decision Constraints control panel there are a lot of internal functions to control the work flow concerning the generation of BOM (based on one or more Decision Constraints).

| Alternative Database                                                                                                    | e                                                                                                    | Name                                                                                                    | Description                                                                                                    | Adviser_Text                                                                                   | Active   | Horizonta     |
|----------------------------------------------------------------------------------------------------|----------------------------------------------------------------------------------------------------|----------------------------------------------------------------------------------------------------|----------------------------------------------------------------------------------------------------|------------------------------------------------------------------------------------------------|----------|---------------|
| BOM Management                                                                                                    | •                                                                                                    | Check Parts Approved                                                                                                    | Description Approved                                                                                                    | Adviser Text App                                                                               |          |               |
| bmh EditFormula                                                                                                    |                                                                                                    | Check Parts No new developme                                                                                                    | . Decription No new develo                                                                                                    | Adviser Text No                                                                                |          |               |
| -bmh SetRelease                                                                                                    | eRank1<br>eRank2                                                                                                 | Check Parts Not approved                                                                                                    | Decription Not approved                                                                                                    | Adviser Text Not                                                                               |          |               |
| -bmh SetRelease                                                                                                    | Rank3                                                                                                    | Check Parts Protoype                                                                                                    | Decription Protoype                                                                                                    | Adviser Text Prot                                                                              |          |               |
| - mb AddAtent<br>- mb AddAtent<br>- mb DeletePat<br>- mb DeletePat<br>- mb Edit<br>- mb Refershfref<br>- mb Synchronize<br>- thr AddAtenstif<br>- thr Delete<br>- thr DeleteWhole<br>- thr Refershfref<br>- thr Gename<br>- thr Synchronize<br>- thr Synchronize<br>- Library Searcher<br>- Parts Stock | st ierredValue<br>Part ierredValue<br>Part strock<br>BOM ⊻ T<br>rredValues S<br>Stock A<br>Al A<br>(0<br>(2<br>w | Management<br>oggle fitted part<br>iend new parts to Parts Stock (auton<br>law Delete Extern Part<br>ill Empty "PartParentBomRef" Colum<br>law Add Replace with not existing<br>law Parts Stock None-Strict Lende<br>letel duplicate collective-number (<br>law to use Strict or None-Strict Inde<br>letel duplicate collective-number (<br>law to delete duplicate collective-number (<br>law to delete duplicate collective-number ( | natically during import)<br>ns<br>Parts<br>ing<br>for Parts Stock Searching)<br>for Parts Stock Searching)<br>mibers<br>mip (a) |                                                                                                |          |               |
| ок с                                                                                                    | ancel Hel                                                                                                    | p                                                                                                    |                                                                                                    | Import Constra                                                                                 | ints Ex  | port Constrai |
| ок с<br>BOM Release                                                                                                    | ancel Hel                                                                                                    | P                                                                                                    |                                                                                                    | Import Constra                                                                                 | ints Exp | port Constrai |
| ок с<br>BOM Release<br>Developmen                                                                                                    | ancel Hel<br>Type Admir<br>It (Rank 1)                                                                           | P                                                                                                    | Rank2                                                                                                    | Import Constra                                                                                 | ints Eq  | port Constrai |
| ок с<br>BOM Release<br>Developmen<br>Code:                                                                                                    | ancel Hel<br>Type Admir<br>It (Rank1)<br>Developme                                                               | p<br>nistration                                                                                                    | Rank2<br>Code: Fi                                                                                                    | Import Constra                                                                                 | ints Ex  | port Constrai |
| ок с<br>BOM Release<br>Developmen<br>Code:<br>Description:                                                                                                    | ancel Hel<br>Type Admir<br>It (Rank1)<br>Developme<br>in developm                                                | p istration                                                                                                    | Rank2<br>Code: Fi<br>Description: Fi                                                                                            | Import Constra<br>nalCandidate<br>nalCandidate                                                 | ints Eq  | port Constra  |
| ок с<br>BOM Release<br>Developmen<br>Code:<br>Description:<br>Color:                                                                                                    | Type Admir<br>t (Rank 1)<br>Developme<br>in developme<br>Rename                                                  | nistration                                                                                                    | Rank2<br>Code: F<br>Description: F<br>Color: F                                                                                  | Import Constra<br>nalCandidate<br>nalCandidate                                                 | ints Eq  | port Constrai |
| ок с<br>BOM Release<br>Developmen<br>Code:<br>Description:<br>Color:<br>Rank3                                                                                                    | Type Admir<br>t (Rank 1)<br>Developme<br>in developme<br>Rename                                                  | ent OK                                                                                                    | Rank2<br>Code: F<br>Description: F<br>Color: F<br>Final Release (f                                                              | Import Constra<br>nalCandidate<br>nalCandidate<br>Rename<br>Rank4)                             | ints Ex  | port Constrai |
| ок с<br>BOM Release<br>Developmen<br>Code:<br>Description:<br>Color:<br>Rank3<br>Code:                                                                                                    | Type Admir<br>t (Rank 1)<br>Developme<br>(in developm<br>Rename<br>DeveloperF                                    | nistration                                                                                                    | Rank2<br>Code: F<br>Description: F<br>Color: F<br>Final Release (f<br>Code: F                                                   | Import Constra<br>nalCandidate<br>nalCandidate<br>Rename<br>Rank4)<br>nalRelease               | ints Exp | ort Constrai  |
| ок с<br>BOM Release<br>Developmen<br>Code:<br>Description:<br>Color:<br>Rank3<br>Code:<br>Description:                                                                                                    | Type Admir<br>t (Rank 1)<br>Developme<br>in developme<br>Rename<br>DeveloperF                                    | P distration                                                                                                    | Rank2<br>Code: F<br>Description: F<br>Color:<br>Final Release (f<br>Code: F<br>Description: F                                   | Import Constra<br>nalCandidate<br>nalCandidate<br>Rename<br>Rank4)<br>nalRelease<br>nalRelease | ints Eq  | Det Constrai  |
| ок с<br>BOM Release<br>Developmen<br>Code:<br>Description:<br>Color:<br>Rank3<br>Code:<br>Description:<br>Color:                                                                                                    | ancel Hel<br>Type Admir<br>It (Rank1)<br>Developme<br>in developm<br>Rename<br>DeveloperF                        | nt Int Int Int Int Int Int Int Int Int I                                                                                                    | Rank2<br>Code: F<br>Description: F<br>Color: F<br>Final Release (f<br>Code: F<br>Description: F<br>Color:                       | Import Constra<br>nalCandidate<br>nalCandidate<br>Rename<br>Rank4)<br>nalRelease<br>nalRelease | ints Eq  | OK            |

For this example we will just have a look to "Set Release Rank1, 2, 3 and 4". The meaning of the rank or status depends on the user and the Decision Constraints he generates.

This is the list of the rank.

We will start at rank 1 as indication "Development" with the status "Not approved" and end the "FinalRelease" with the status "Approved"

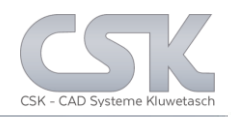

With the usually Formula Editor the Decision Constraints could be simple clicked together. For example the "Set Release Rank" function for a complete BOM.

| Alternative Database | Name               | Description                                | on                                                                                                    | Adviser_Text | Active                             | Horizontal |
|----------------------|--------------------|--------------------------------------------|----------------------------------------------------------------------------------------------------|--------------|------------------------------------|------------|
| BOM Management<br>   | New<br>Edit<br>Rem | Constraint<br>Constraint<br>ove Constraint | Constraint Ed<br>Add Column<br>Text<br>Numerical Da<br>COUNT<br>AVG<br>MIN<br>MAX<br>SUM<br>+<br>-<br>-<br>-<br>/<br>><br>- | itor         | <pre>([BomValue 1] (Status) </pre> |            |

In this case the function should check the column "Status" in the BOM.

If the function find only one Part with the status "Not approved" the whole BOM could no have the Status "Approved".

If this rule or Decision Constraints is not active, it is possible to set the Status to any Value you want.

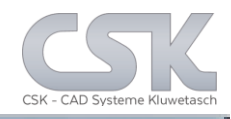

### Constraint Manager - BOM Management - bmh SetReleaseRank1

| Alternative Database |   | Name                         | Description              | Adviser_Text      | Active       | Horizontal |
|----------------------|---|------------------------------|--------------------------|-------------------|--------------|------------|
| BOM Management       |   | Check Parts Approved         | Description Approved     | Adviser Text App  |              |            |
| bmh EditFormula      |   | Check Parts No new developme | Decription No new develo | Adviser Text No   |              |            |
| bmh SetReleaseRank1  | • | Check Parts Not approved     | Decription Not approved  | Adviser Text Not  | $\checkmark$ |            |
|                      |   | Check Parts Protoype         | Decription Protoype      | Adviser Text Prot |              |            |
| bmh SetReleaseRank4  |   | Set Default Ruleset          | Description              | Adviser Text      |              |            |

#### **Ranking of BOM Status**

1 = Not approved

#### 📥 Constraint Manager - BOM Management - bmh SetReleaseRank2

| Alternative Datab | ase                  |   | Name                         | Description              | Adviser_Text      | Active       | Horizontal |
|-------------------|----------------------|---|------------------------------|--------------------------|-------------------|--------------|------------|
| BOM Manageme      | nt                   |   | Check Parts Approved         | Description Approved     | Adviser Text App  |              |            |
| bmh EditForm      | nula                 | • | Check Parts No new developme | Decription No new develo | Adviser Text No   | $\checkmark$ |            |
| bmh SetRele       | aseRank1             |   | Check Parts Not approved     | Decription Not approved  | Adviser Text Not  |              |            |
| bmh SetRele       | aseRank2<br>aseRank3 |   | Check Parts Protoype         | Decription Protoype      | Adviser Text Prot |              |            |
| bmh SetRele       | aseRank4             |   | Set Default Ruleset          | Description              | Adviser Text      |              |            |

#### 2 = No new developments

#### 📥 Constraint Manager - BOM Management - bmh SetReleaseRank3

| Alternative Database         |   | Name                         | Description              | Adviser_Text      | Active       | Horizontal |
|------------------------------|---|------------------------------|--------------------------|-------------------|--------------|------------|
| BOM Management     both Edit |   | Check Parts Approved         | Description Approved     | Adviser Text App  |              |            |
| bmh EditFormula              |   | Check Parts No new developme | Decription No new develo | Adviser Text No   |              |            |
| bmh SetReleaseRank1          |   | Check Parts Not approved     | Decription Not approved  | Adviser Text Not  |              |            |
| bmh SetReleaseRank2          | • | Check Parts Protoype         | Decription Protoype      | Adviser Text Prot | $\checkmark$ |            |
| bmh SetReleaseRank4          |   | Set Default Ruleset          | Description              | Adviser Text      |              |            |

#### 3 = Prototype

#### 📥 Constraint Manager - BOM Management - bmh SetReleaseRank4

| Alternative Database        |   | Name                         | Description              | Adviser_Text      | Active       | Horizontal |
|-----------------------------|---|------------------------------|--------------------------|-------------------|--------------|------------|
| BOM Management     bob Edit | • | Check Parts Approved         | Description Approved     | Adviser Text App  | $\checkmark$ |            |
| bmh EditFormula             |   | Check Parts No new developme | Decription No new develo | Adviser Text No   |              |            |
| bmh SetReleaseRank1         |   | Check Parts Not approved     | Decription Not approved  | Adviser Text Not  |              |            |
|                             |   | Check Parts Protoype         | Decription Protoype      | Adviser Text Prot |              |            |
| bmh SetReleaseRank4         |   | Set Default Ruleset          | Description              | Adviser Text      |              |            |

#### 4 = Approved

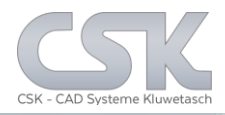

With this Decision Setup it's not possible to increase the status of the complete BOM higher than Prototype. Because this is the lowest status currently.

| Data [ | SCM_DesignA2 | _CS_D1_[0_0_0_0]] |               |              |           |
|--------|--------------|-------------------|---------------|--------------|-----------|
|        | -Partnumber  | Partname          | ComponentName | Fitted       | Status    |
|        |              | 2N3053            | TR2           | $\checkmark$ | Prototype |
| •      |              | 2N3053            | TR1           | $\checkmark$ | Prototype |
|        |              | 1000uF-50V-EC     | C2            | $\checkmark$ | Approved  |
|        |              | 1K5-MRS25-1%      | R1            |              | Approved  |
|        |              | 2N2905A           | TR3           |              | Approved  |
|        |              | 3E3-MRS25-1%      | R5            |              | Approved  |
|        |              | 3E3-MRS25-1%      | R6            |              | Approved  |
|        |              | 1N4148            | D2            |              | Approved  |
|        |              | 1N4148            | D1            |              | Approved  |
|        |              | 470E-MRS25-1%     | R4            |              | Approved  |
|        |              | 5K6-MRS25-1%      | R2            |              | Approved  |
|        |              | 22E-MRS25-1%      | R3            |              | Approved  |
| *      |              |                   |               |              |           |

#### Following status would be possible for the current BOM.

| General infos<br>Status:         |   |
|----------------------------------|---|
| Not approved                     |   |
| Release Type:                    |   |
| Please select a new value:       |   |
| Prototype<br>No new developments | Î |
| Not approved                     | * |
| OK Cancel Help                   |   |

| -General info                 | S                   |      |  |  |  |  |  |  |
|-------------------------------|---------------------|------|--|--|--|--|--|--|
| Status:                       |                     |      |  |  |  |  |  |  |
| No new dev                    | No new developments |      |  |  |  |  |  |  |
| Release Type:                 |                     |      |  |  |  |  |  |  |
| Please select a               | new value:          |      |  |  |  |  |  |  |
| Approved<br>Prototype         |                     | ^    |  |  |  |  |  |  |
| No new develo<br>Not approved | oments              | ~    |  |  |  |  |  |  |
|                               |                     |      |  |  |  |  |  |  |
| OK                            | Cancel              | Help |  |  |  |  |  |  |

| Edit                           |                       |                   |       |
|--------------------------------|-----------------------|-------------------|-------|
| Please select a r              | ew value:             |                   |       |
| Approved<br>Prototype          |                       |                   | ^     |
| No new develop<br>Not approved | ments                 |                   | ~     |
| ОК                             | Cancel                | Help              |       |
| MRP-Link                       |                       |                   |       |
| Updating status failed         | . 🕂                   |                   |       |
| Please control all stat        | from B.O.M. parts.    |                   |       |
| Note: B.O.M status ca          | n't be higher than tl | ne lowest part st | atus. |

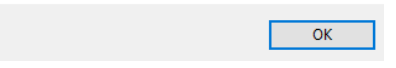

| General infos<br>Status:      |          |      |   |
|-------------------------------|----------|------|---|
| Prototype                     |          |      |   |
| Release Type:                 |          |      |   |
| Please select a new           | w value: |      |   |
| Approved                      | valae.   |      | • |
| Prototype<br>No new developme | ente     |      |   |
| Not approved                  | 5111.5   |      | ¥ |
|                               |          |      |   |
| ОК                            | Cancel   | Help |   |
|                               |          |      |   |

## **BOM-Head Changes**

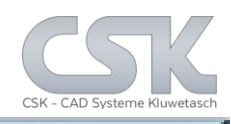

| Iree                 | Data [SCM_                                                  | DesignA2_CS_D1           | _[0_0_0_0]]      |             |       |                 |        |              |           |          |   |
|----------------------|-------------------------------------------------------------|--------------------------|------------------|-------------|-------|-----------------|--------|--------------|-----------|----------|---|
| BUMs                 | E                                                           | IS-Name                  | EMS-Partnumber   | Partname    |       | ComponentName   | Fitted |              | Status    | Quantity |   |
| - Decision-Example   |                                                             |                          |                  | 47UF-10V    | EC    | C1              |        |              | Approved  | 1        |   |
| B SCM_Design         | A2_CS_D1                                                    |                          |                  | 2N3053      |       | TR2             |        |              | Prototype | 1        |   |
| €- CesignA           |                                                             |                          |                  | 2N3053      |       | TR1             |        |              | Prototype | 1        |   |
| - DesignB            | Open Head                                                   |                          |                  | 1000uF-50   | N-EC  | C2              |        |              | Approved  | 1        |   |
| DesignC              | opennessan                                                  |                          |                  | 1K5-MRS2    | 5-1%  | R1              |        |              | Approved  | 1        |   |
|                      | New Version                                                 |                          |                  | 2N2905A     |       | TR3             |        | $\checkmark$ | Approved  | 1        |   |
| DF_PCB_Tu            | Clone                                                       |                          |                  | 3E3-MRS2    | 5-1%  | R5              |        |              | Approved  | 1        |   |
| PCB_RainMa           | Rename                                                      |                          |                  | 3E3-MRS2    | 5-1%  | R6              |        |              | Approved  | 1        |   |
|                      | Synchronize                                                 |                          |                  | 1N4148      |       | D2              |        |              | Approved  | 1        |   |
|                      | Refresh Preferred Values                                    |                          |                  | 1N4148      |       | D1              |        | $\square$    | Approved  | 1        |   |
|                      | Refresh BOM Values                                          |                          |                  | 470E-MRS    | 25-1% | R4              |        | $\square$    | Approved  | 1        |   |
|                      | Add All Alternatives                                        |                          |                  | 5K6-MRS2    | 5-1%  | R2              |        | $\checkmark$ | Approved  | 1        |   |
|                      | Add All Collective Numbers                                  |                          |                  | 22E-MRS2    | 5-1%  | R3              |        | $\checkmark$ | Approved  | 1        | _ |
|                      | Renumber Position                                           |                          |                  |             |       |                 |        |              |           |          |   |
|                      | Synchronize all<br>Delete<br>Delete All Alternative Numbers | von 1<br>ctiv Query = _A | E Farts_         | ort Current | View  | Save Query Alle | Dalat  | e Collectio  | é Number  |          |   |
| lame: 4/ur-1         | Delete All Collective Numbers                               | - tu                     | s. 157 Scarening | Comp        | Value | Save Query      | Real   | Order        |           | _        | - |
| Description: 47uF 1  | New                                                         | mber                     | ~                | LIKE        | •     |                 | AND    | ASC          | ×         |          |   |
| Component: cep-dia   | Send BOM to Parts Stock                                     | Name                     | v                | LIKE        |       |                 |        | ASC          | ~         |          |   |
| Jbrary Alias: Expres | Find in Parts Stock                                         | Partnumber               |                  | LIKE        |       |                 | AND    | NO           | ×         |          |   |
| Jbrary Version: 1    | Material where-used                                         | an a fiter erene         | -<br>400         | LIKE        |       |                 |        | NO.          | •         |          |   |
|                      |                                                             | a merprope               |                  | LINL        |       |                 |        | · INO        |           |          |   |

BOM-Head [SCM\_DesignA2\_CS\_D1\_[0\_0\_0\_0]]

| BOM<br>Name:<br>SCM_DesignA2_CS_D1                                       | General infos<br>Status:<br>Prototype |
|--------------------------------------------------------------------------|---------------------------------------|
| Major: Minor: Build: Revision:           O         O         O         O | Release Type:                         |
|                                                                          | Date of Release:                      |
| Created                                                                  | 01.01.1900 12:00:00                   |
| Date:<br>02.09.2015.06-17-15                                             | Description:                          |
| User:<br>sa                                                              |                                       |
| Validate                                                                 | Confirmed                             |
| Start time:                                                              | Date:                                 |
| 01.01.1900 12:00:00                                                      | 01.01.1900 12:00:00                   |
| End time:                                                                | Type:                                 |
| 01.01.1900 12:00:00                                                      |                                       |
|                                                                          |                                       |

| Attributes     |        |
|----------------|--------|
| Properties     | Values |
| EMS-Name       |        |
| EMS-Partnumber |        |
| Partname       |        |
| Part-Number    |        |
|                |        |
| <              |        |

After selecting the BOM-Head, select the Release Type field and use with the RMB Bottom the Edit function for this field.

The content of the Status field is based to all Parts controlled by the Decision Constraints.

Release Type field represent the final information to the following processes which is normally not the lowest Parts Status even when a similar word meets the same.

| Please select a new value:       |          |
|----------------------------------|----------|
| FinalRelease<br>DeveloperRelease | ^        |
| FinalCandidate<br>Development    | ~        |
|                                  |          |
| OK Cancel Help                   | <b>)</b> |

CSK MRP-Link Official German Distributor

Für Rückfragen und weitere Informationen steht Ihnen das CSK Team gerne zur Verfügung.

CSK - CAD Systeme Kluwetasch e.K. Struckbrook 49 D – 24161 Altenholz

Tel.: +49 431 32917-0 Fax.: +49 431 32917-26 E-Mail-Adresse: Kluwetasch@cskl.de

Internet: https://www.cskl.de

MRP-Link

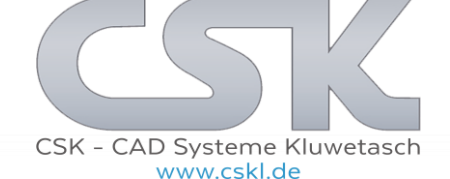